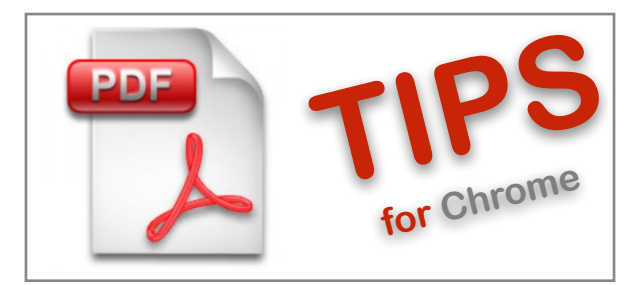

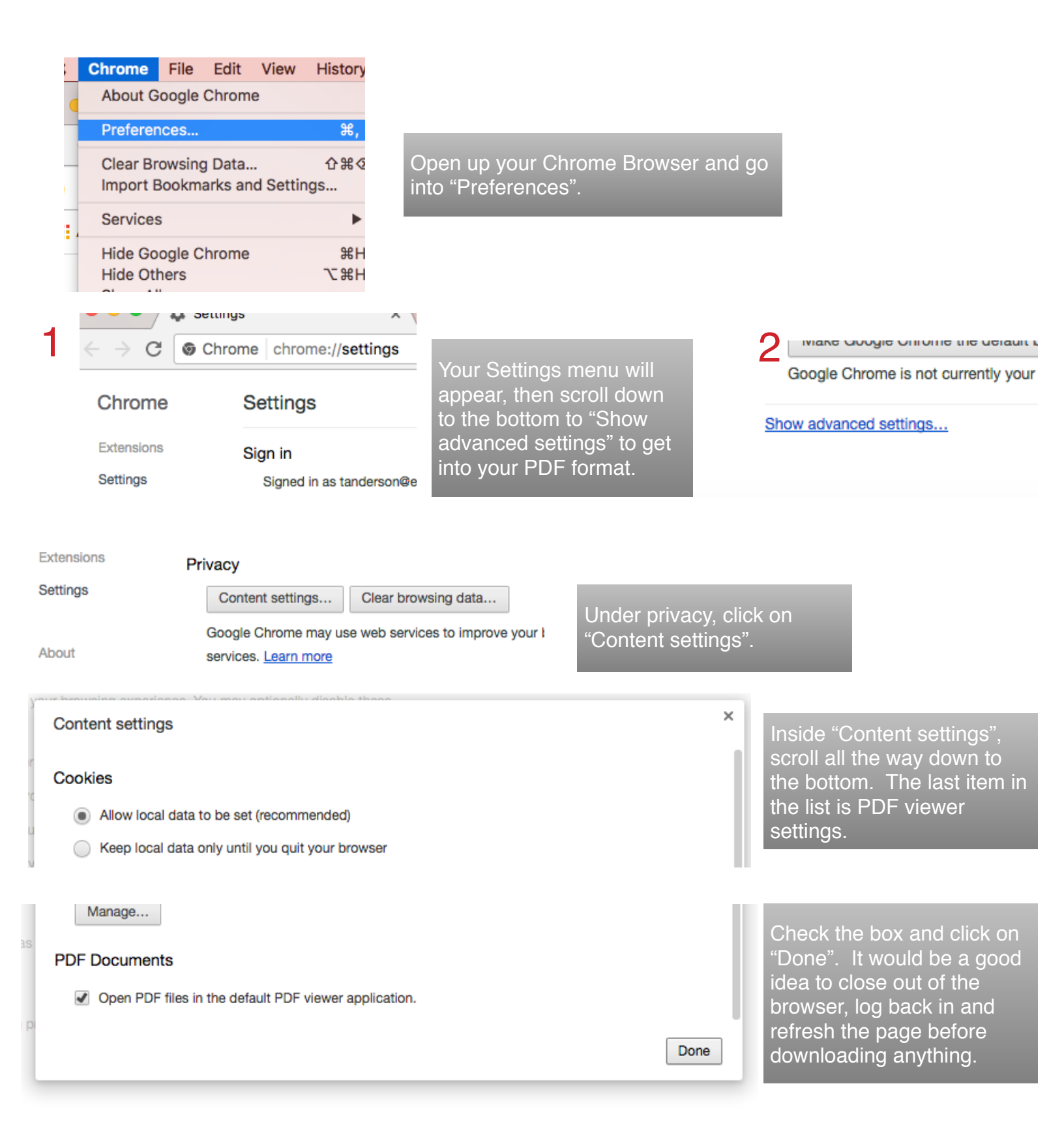

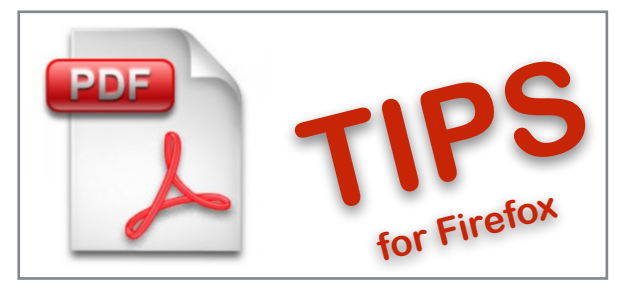

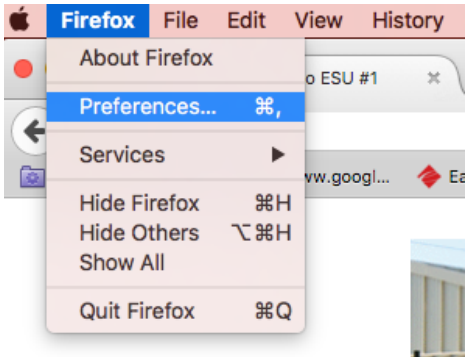

Open up your Firefox Browser and go into "Preferences".

| 0 General       | Applications |            |
|-----------------|--------------|------------|
| <b>Q</b> Search |              |            |
| Content         | Search       |            |
| Applications    | Content Type | ▲ Action   |
| 😂 Privacy       | 🗅 irc        | Always ask |
| 🖴 Security      | ircs         | Always ask |
| 🚺 Sync          | 🗋 itmss      | Always ask |
| 🔬 Advanced      | jPG file     | Always ask |
|                 | 🗋 mailto     | Always ask |
|                 | T PDF file   | Save File  |

Your menu will appear, then go to "Applications".

Scroll down until you get to the "Portable Document Format (PDF). If the right side says "Preview in Firefox", hit the down arrow to change to the Use Adobe (default).

| Content Type mailto            | Action     Always ask                             |
|--------------------------------|---------------------------------------------------|
| 🔁 PDF file                     | Preview in Firefox                                |
| Podcast                        | <ul> <li>Always ask</li> <li>Save File</li> </ul> |
| Portable Document Format (PDF) | A Use Adobe Acrobat Pro (default)                 |
| TXT file                       | Use other                                         |

 →
 →
 →
 →
 →
 →
 →
 →
 →
 →
 →
 →
 →
 →
 →
 →
 →
 →
 →
 →
 →
 →
 →
 →
 →
 →
 →
 →
 →
 →
 →
 →
 →
 →
 →
 →
 →
 →
 →
 →
 →
 →
 →
 →
 →
 →
 →
 →
 →
 →
 →
 →
 →
 →
 →
 →
 →
 →
 →
 →
 →
 →
 →
 →
 →
 →
 →
 →
 →
 →
 →
 →
 →
 →
 →
 →
 →
 →
 →
 →
 →
 →
 →
 →
 →
 →
 →
 →
 →
 →
 →
 →
 →
 →
 →
 →
 →
 →
 →
 →
 →
 →
 →
 →
 →
 →
 →
 →
 →
 →
 →
 →
 →
 →
 →
 →
 →
 →
 →

Once you've changed it, there is no save button. You can quit Firefox and then go back in. Be sure to refresh your page before downloading any new PDF forms to clear your cache.